## Přesměrování e-mailů

Poslední aktualizace 28 ledna, 2025

Ve Webglobe Adminu si můžete nastavit přesměrování jednotlivých e-mailových schránek na jiné, celý proces vám zabere jen chvilku a změny se projeví do 20 minut.

Můžete si přidat přesměrování a ručně doplnit e-mailovou adresu, které se to týká.

| Vebglobe<br>Admin                                   | C | SLUŽBY  | FAKTURACE       | MỦJ ÚČET          | PODPORA   |                          |          |                   | R                | ignumdomeny 👻 |
|-----------------------------------------------------|---|---------|-----------------|-------------------|-----------|--------------------------|----------|-------------------|------------------|---------------|
| SLUŽBY                                              |   | Přesm   | ěrování         | emailů            | pro dom   | énu jsmetup              | rovas.cz | ↑ jsmetuprovas.cz | z / Přesměrování |               |
| oména/Služba<br>jsmetuprovas.cz                     | • | Pro     | ovedené změny   | y se projeví za : | 20 minut. |                          |          |                   |                  |               |
| DOMÉNY                                              | > | + Přide | at přesměrování |                   |           |                          |          |                   |                  |               |
| A HOSTING                                           | > | E-maile | ová adresa      |                   | doručo    | vaná                     |          |                   |                  | Akce          |
| E-MAIL                                              | ~ | jana@j  | jsmetuprovas.cz | : (schránka)      | jana@j    | smetuprovas.cz (schránka | 1)       | + P/k             | dat doručování   |               |
| Základní nastavení                                  |   |         |                 |                   |           |                          |          |                   |                  |               |
| E-Mailové Schránky<br>Přesměrování<br>E-Mailový Koš |   |         |                 |                   |           |                          |          |                   |                  |               |
| Migrace E-Mailů<br>Webmail                          |   |         |                 |                   |           |                          |          |                   |                  |               |
| ⊘ SSL CERTIFIKÁT                                    |   |         |                 |                   |           |                          |          |                   |                  |               |
| POZNÁMKY                                            |   |         |                 |                   |           |                          |          |                   |                  |               |
| + NOVÁ SLUŽBA                                       |   |         |                 |                   |           |                          |          |                   |                  |               |

Po klinutí na tlačítko **Přidat přesměrování** vyplníte formulář na jehož konci kliknete na **Přidat alias**.

| Nastaveri Zmina-besla E-mailov | alary Adventicity adjected | Profession + GentP | Filty |
|--------------------------------|----------------------------|--------------------|-------|
| Nastavení astornatická odpo    | -63                        |                    |       |
| Provedená zmány se projeví     | ra 33 minut.               |                    |       |
| Deproval automatichou edgewidd |                            |                    |       |
| Automaticico edpovid zaprost   | 0.0vel 0.0100a             |                    |       |
| Automatickou odpovled sypnost  | 8 roldy 0 of data          |                    |       |
| Photosit automatické odpovědí  |                            |                    |       |
| Test automatiche objoirest     |                            |                    |       |
|                                |                            |                    |       |

Nebo si u konkrétní e-mailové adresy kliknete na tlačítko **přidat doručování**, kde se vám e-mailová adresa, kterou chcete přesměrovat automaticky předvyplní.

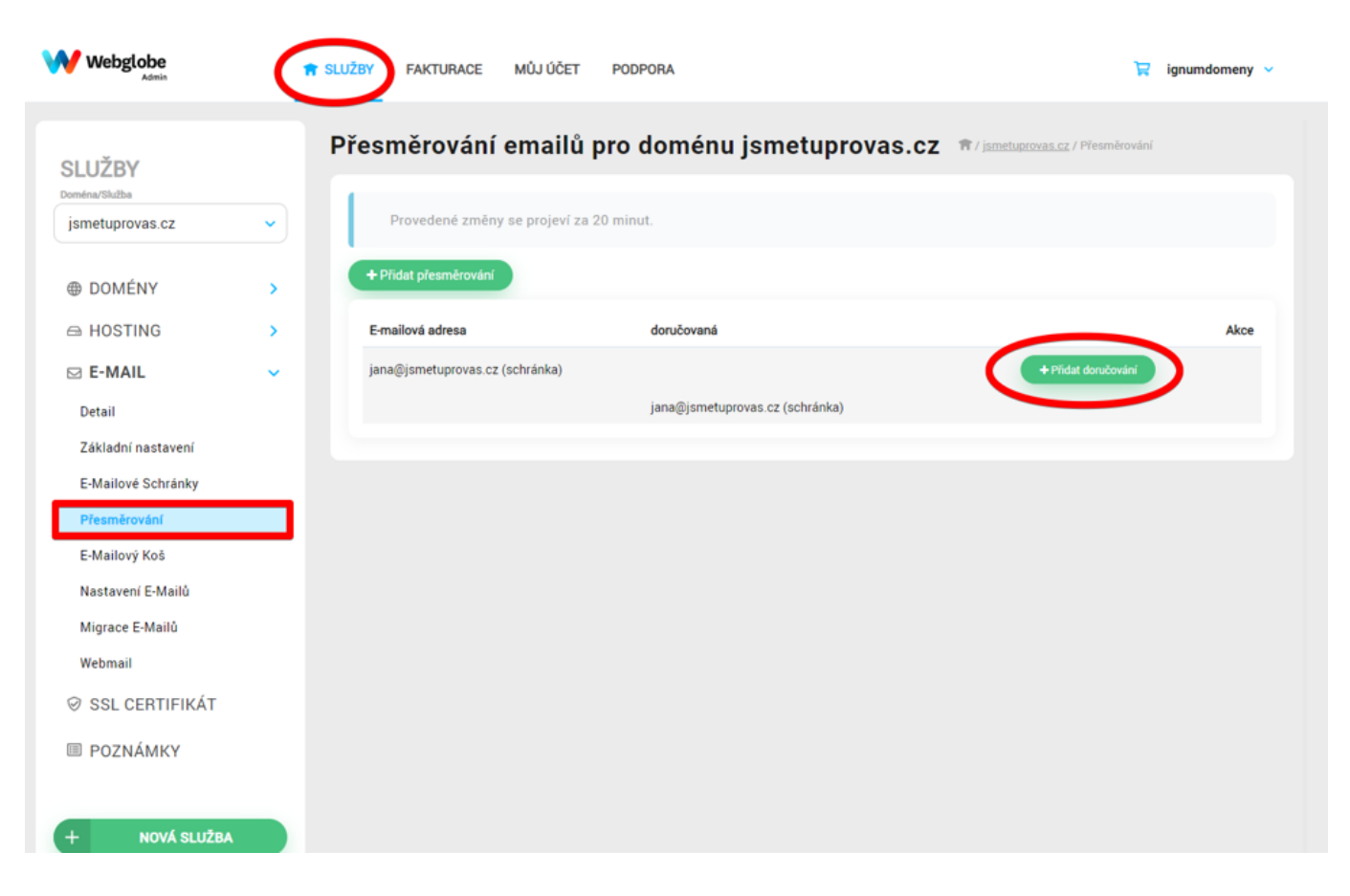

Po klinutí na tlačítko **Přidat doručení** vyplníte formulář na jehož konci kliknete na **Přidat alias**.

| webglabe                         | n subry narrange wireless      | POPUM                | W ignantionary - |
|----------------------------------|--------------------------------|----------------------|------------------|
| SLLÜRY                           | Nové přesměrování o            | -mailu +             |                  |
| janatopinas op                   | Prantovan                      | (m)                  | government and   |
| @ 00MEW                          | Spring sectors article or rail | U physiki na creal   |                  |
| IN HOSTING                       |                                | - specied depters    |                  |
| Detail                           |                                | E-mail pre-relations |                  |
| Salahi Ishaeki<br>Salahi Ishaeky |                                |                      |                  |
| Phareko ki                       |                                |                      |                  |
| Nanharen († Multi)               |                                |                      |                  |
| Belleville                       |                                |                      |                  |
| © SSLCORTHINKT                   |                                |                      |                  |
|                                  |                                |                      |                  |
| + Koni Kudak                     |                                |                      |                  |